# HƯỚNG DẪN TẠO HỒ SƠ YÊU CẦU HOÀN TIỀN

### 1. Chứng từ yêu cầu khi hoàn lại tiền

- Ủy nhiệm chi/ biên lai chuyển tiền của ngân hàng/ màn hình chụp chuyển khoản thành công bằng điện thoại... (Lưu ý các chứng từ ngân hàng phải thể hiện được số tài khoản của người chuyển) (BẮT BUỘC).
- Hóa đơn của các khoản đã thanh toán (nếu có xuất hóa đơn).
- Bản scan của Booking hoặc D/O hoặc email xác nhận của hãng tàu cho các khoản đã thanh toán, kể cả những khoản thanh toán nhầm cảng.
- Các chứng từ khác liên quan đến các khoản đã thanh toán.

## 2. Cách tạo yêu cầu hoàn tiền

## 2.1 Truy cập vào địa chỉ website hoàn tiền: https://refund.cmit.com.vn/

### 2.2 Tạo tài khoản (nếu chưa có) và đăng nhập

| Bắt đ | ầu nào                     |          |                                      |
|-------|----------------------------|----------|--------------------------------------|
| Bạn đ | tã có tài khoản? Đăng nhập |          | Bạn là khách hàng mới? Tạo tài khoản |
|       |                            | <u>₽</u> | L Tạo tài khoản                      |
|       | +) Đăng nhập               |          |                                      |
|       | ❷ Quên mật khẩu?           |          |                                      |

## 2.3 Cách tạo yêu cầu hoàn tiền mới

- Chọn mục "Tạo yêu cầu hoàn tiền"

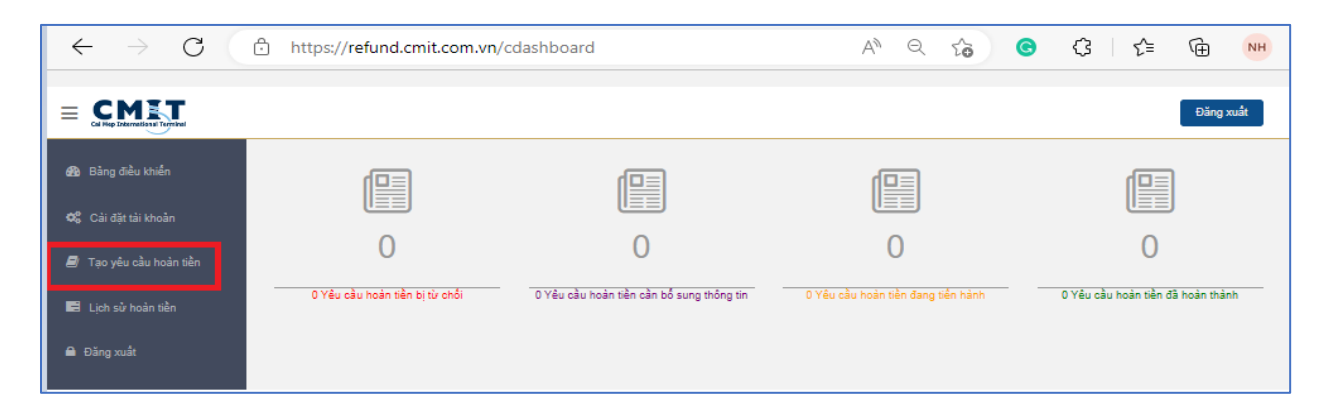

| $\leftarrow \rightarrow$ C ( | https://refund.cmit.                     | com.vn/crefund                                                                                                    | A                                     | ९ 🏠 G                              | ¢ ¢ @                     | ) NH      |
|------------------------------|------------------------------------------|----------------------------------------------------------------------------------------------------|---------------------------------------|------------------------------------|---------------------------|-----------|
|                              |                                          |                                                                                                    |                                       |                                    | Đăng                      | xuất      |
| 🚱 Bảng điều khiển            | Gửi yêu cầu hoàn                         | tiền                                                                                                    |                                       |                                    |                           |           |
| 📽 Cải đặt tải khoản          |                                          | 01:141                                                                                                    |                                       |                                    |                           |           |
| 🗐 Tạo yêu cầu hoàn tiền      |                                          | Chitiet                                                                                                    | inann toan                            |                                    |                           |           |
| 🛤 Lịch sử hoàn tiền          | Người yêu cầu                            | Người yêu câu                                                                                                    | Người thụ hưởng                       | Người thụ hưởng                    |                           |           |
| 🗎 Đăng xuất                  | Tên ngân hàng                            | Chọn ngân hàng *                                                                                                    | Số tài khoản ngân hàng(*)             | Số tài khoản ngân hàng             |                           |           |
|                              | Số hóa đơn                               | Sô hóa đơn                                                                                                    | Hình thức thanh toán                  | Chuyển khoản                       |                           | ~         |
|                              | Ngày thanh toán lần 1(*)                 | DD-MM-YYYY Số tiên TT lân 1                                                                                          | Ngày thanh toán lần 2                 | DD-MM-YYYY                         | Số tiến TT lần 2          |           |
|                              | + Nhấp để thêm chi tiết t                | hanh toán                                                                                                    |                                       |                                    |                           |           |
|                              | Tổng số tiền thanh toán                  |                                                                                                    | Số tiền hóa đơn(*)                    | Số tiên hóa đơn                    |                           |           |
|                              |                                          |                                                                                                    | Số tiền cần hoàn                      |                                    |                           |           |
|                              |                                          | Phân tái le                                                                                                    | ên chứng từ                           |                                    |                           |           |
|                              |                                          | Lưu ý: Chúng tôi chỉ cho phép các định dạng tập PDF / IMAGE v                                                        | à bạn có thể tải lên NHIỀU tệp cùn    | g một lúc. Kích thước tải lên tối  | đa là 2MB. Luôn đảm bảo t | ất cả cá: |
|                              | Phiếu yêu cầu hoàn tiền(*)               | Choose Files No file chosen                                                                                          | Hóa đơn/ Biên lai gốc                 | Choose Files No file o             | hosen                     | uản (     |
|                              |                                          |                                                                                                    |                                       | tiển hoàn lại này                  |                           |           |
|                              | Biên nhận thanh toán của<br>ngân hàng(') | Choose Files No file chosen<br>Vui lòng đính kèm biến lại bạn đã thanh toán liên quan đến<br>Khoản tiến hoàn lại này | Bill/ DO/ Booking/ Email liên<br>quan | Choose Files No file of            | hosen                     |           |
|                              | Bản sao CMND                             | Choose Files No file chosen                                                                                          | Chứng từ khác                         | Choose Files No file of            | hosen                     |           |
|                              | Chi tiết yêu cầu(*)                      |                                                                                                    |                                       |                                    |                           |           |
|                              |                                          | Vui lòng ghi rõ nội dung của lện                                                                                     | h chuyển khoản và lý do hoàn tiển,    | giải thích chi tiết số tiền cần ho | àn                        |           |

- Điền mẫu thông tin theo hướng dẫn sau:

- Tên người yêu cầu: nhập tên cá nhân/ công ty yêu cầu hoàn tiền.
- Tên người thụ hưởng: trùng với tên người chuyển tiền được thể hiện trên biên lai chuyển tiền.
- Tên ngân hàng: đánh 1 kí tự bất kì và chọn tên ngân hàng đã chuyển trong list.
- Số tài khoản ngân hàng: chú ý không đánh khoảng trắng.
- Hóa đơn: nhập tất cả các số hóa đơn liên quan đến khoản cần hoàn (mỗi hóa đơn ngan cách nhau bằng dấu ",").

- Ngày thanh toán: điền số tiền tương ứng từng ngày thanh toán (tối đa nhập được 6 lần thanh toán)
- Giá trị hóa đơn thực tế: nhập tổng số tiền của hóa đơn (nếu không có hóa đơn nhập 0)
- Phiếu yêu cầu hoàn tiền: Vui lòng tải tại trang chủ.
- Biên lai ngân hàng: vui lòng tải lên biên nhận của ngân hàng có thể hiện tên/ số tài khoản của người chuyển
- Chi tiết yêu cầu: vui lòng bổ sung đầy đủ thông tin của khoản chuyển (số bill/booking/ số cont) và lý do cần hoàn tiền.
- Chọn "Gửi yêu cầu hoàn tiền" khi đã hoàn tất

## 2.4 Cách bổ sung và điều chỉnh thông tin cho yêu cầu hoàn tiền

Khi nhận được thông báo về việc yêu cầu điều chỉnh, bổ sung thông tin hoặc chứng từ qua hộp thư điện tử như bên dưới:

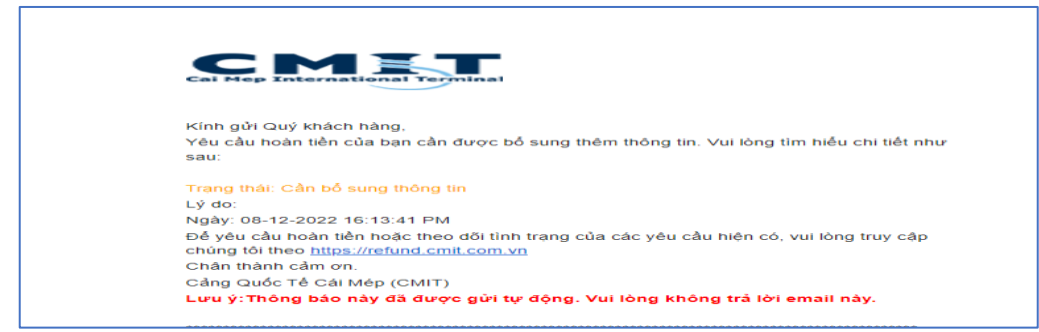

#### Cách xử lý như sau:

 Đăng nhập vào tài khoản và chọn "Bảng điều khiển" -> Chọn mục "Yêu cầu hoàn tiền cần bổ sung thông tin"

| $\leftrightarrow \rightarrow C$ | https://refund.cmit.com.vn/cdas | shboard                                   | A" Q 50                            | G (3   ¢≞ (⊞                      |
|---------------------------------|---------------------------------|-------------------------------------------|------------------------------------|-----------------------------------|
|                                 |                                 |                                           |                                    | Đăng xuất                         |
| 🙆 Bảng điều khiển               | 1 📳                             |                                           | 2                                  |                                   |
| 🕫 Cải đặt tải khoản             |                                 |                                           |                                    |                                   |
| 🖻 Tạo yêu cầu hoản tiền         | 0                               | 1                                         | 0                                  | 0                                 |
| 🖬 Lịch sử hoàn tiền             | 0 Yêu cầu hoàn tiền bị từ chối  | 1 Yêu cầu hoàn tiền cần bổ sung thông tin | 0 Yêu cầu hoàn tiền đang tiền hành | 0 Yêu cầu hoàn tiền đã hoàn thành |
| 🖨 Đăng xuất                     |                                 |                                           |                                    |                                   |

- Chọn mục **"Xem chi tiết"** của hồ sơ hoàn tiền cần điều chỉnh

| $\leftarrow \rightarrow$ G ( | Ô | https://refund.cmit | .com.vn/viewcustom | erdpclarified           |                 | A" Q 6           | <del>©</del> (;      | ť≡ | Ē        | NH   |
|------------------------------|---|---------------------|--------------------|-------------------------|-----------------|------------------|----------------------|----|----------|------|
|                              |   |                     |                    |                         |                 |                  |                      |    | Đăng >   | ruất |
| 鍲 Bảng điều khiển            |   | Số hồ sơ            | Người thụ hưởng    | Tổng số tiền thanh toán | Số tiền hóa đơn | Số tiền cần hoàn | Trạng thái           |    | Hoạt độn | g    |
| 📽 Cài đặt tài khoản          | 1 | CMIT-071222-0180    | TEST               | 200,000.00              | 0.00            | 200,000.00       | Cần bố sung thông ti | 1  | Xem chi  | tiết |
| 🗐 Tạo yêu cầu hoản tiền      |   |                     |                    |                         |                 |                  |                      |    |          |      |
| Lịch sử hoàn tiền            |   |                     |                    |                         |                 |                  |                      |    |          | ٥    |
| 🗎 Đăng xuất                  |   |                     |                    |                         |                 |                  |                      |    |          |      |

 Xem yêu cầu bổ sung từ phòng thương vụ và chọn "Cập nhật yêu cầu" để bổ sung và điều chỉnh thông tin

| làng điều khiến |                                      |                                |                           |                                   |                          |                           |
|-----------------|--------------------------------------|--------------------------------|---------------------------|-----------------------------------|--------------------------|---------------------------|
|                 | Chi tiết yếu câu   IFS Code          |                                |                           |                                   |                          |                           |
|                 | Sõ hõ sơ                             | CMIT-071222-0180               | Loại yêu câu              | Thanh toán trùng/thanh<br>toán dư | Ngày tạo                 | 07-12-2022<br>13:58:27 PM |
|                 | Lý do hoàn tiền                      | TEST                           |                           |                                   |                          |                           |
|                 | Tổng số tiền thanh toán              | 200,000.00                     | Số tiền hóa đơn           | 0.00                              | Số tiền cần hoàn         | 200,000.00                |
|                 | Ngày thanh toán lần 1 30-11-2022     | Số tiền TT lần 1<br>200,000.00 | Ngày thanh toán<br>lần 2  | Số tiền TT lần 2 0.00             | Ngày thanh toán<br>Iần 3 | Số tiền TT lần<br>0.00    |
|                 | Ngày thanh toán lần 4                | Số tiền TT lần 4 0.00          | Ngày thanh toán<br>lần 5  | Số tiền TT lần 5 0.00             | Ngày thanh toán<br>Iần 6 | Số tiền TT lần<br>0.00    |
|                 | Số hóa đơn                           | TEST1                          | Tình trạng yêu cầu        | Cần bổ sung thông tin             | Hình thức thanh<br>toán  | Chuyển khoản              |
|                 | Tên tải khoản                        | TEST                           | Số tài khoản ngân<br>hàng | TEST                              | Mä CITAD                 | 79641001                  |
|                 | Tên ngân hàng                        | Industrial Bank of Korea       | - IBK                     |                                   |                          |                           |
|                 | Các chứng từ đã tải lên              |                                |                           |                                   |                          |                           |
|                 | 6b92da9eea2316e42ffbbd65b64d70e6.pdf | Xem File                       |                           |                                   |                          |                           |
|                 | 880bd80ac60708e1708263372bf52d02.pdf | Xem File                       |                           |                                   |                          |                           |
|                 | e7b931d2f6d9d0d364a578ec73b2143f.pdf | Xem File                       |                           |                                   |                          |                           |
|                 | Cần bố sung thông tin                |                                |                           |                                   |                          |                           |
|                 | Gate Admin (Gate Admin)              | Cần bổ sung thông tin          | Nhận xét/Thời<br>gian     | / 08-12-2022 16:13:41 PM          | /I 1 ngày                |                           |
|                 | Cần bố sung thông tin                |                                |                           |                                   |                          |                           |
|                 | Gate Admin (Gate Admin)              | Cần bổ sung thông tin          | Nhận xét/Thời<br>gian     | Bổ sung hóa đơn / 08-12<br>1 ngày | -2022 16:36:12 PM        |                           |

- Sau khi bổ sung thông tin xong, chọn "Submit form" để hoàn tất

|                                       | Phân tái lên chứng từ                                                                                                    |
|---------------------------------------|----------------------------------------------------------------------------------------------------|
| Lưu ý: Chúng tôi chỉ cho phé          | sác định dạng tệp PDF / IMAGE và bạn có thể tải lên NHIỀU tệp cùng một lúc. Kích thước tải lên tối đa là 2MB. Luôn đảm bảo tất cả các tài liệu của bạn rõ ràng |
| Phiếu yêu cầu hoàn tiền               | Choose Files No file chosen Hóa đơn/ Biển lai gốo Choose Files No file chosen                                                                                  |
| Biên nhận thanh toán của<br>ngân hàng | Choose Files No file chosen Bill/ DO/ Booking/ Email liên quan                                                                                                 |
| Bản sao CMND                          | Choose Files No file chosen Chúng từ khác Choose Files No file chosen                                                                                          |
| Chi tiết yêu cầu                      | TEST                                                                                                    |
|                                       |                                                                                                    |
|                                       |                                                                                                    |
|                                       | Submit Form                                                                                                    |
|                                       |                                                                                                    |
|                                       |                                                                                                    |

### 2.5 Cách kiểm tra thông tin hồ sơ đã được duyệt và ngày hoàn tiền

 Cách 1: kiểm tra thông báo của hệ thống qua hộp thư điện tử như bên dưới bên dưới:

| [Note: This email originated outside of our organization. Be cautious with links, attachments, or requests for information that you were not expe                  | cting.] |
|----------------------------------------------------------------------------------------------------|---------|
| Right-click or tap and hold here to download pictures. To<br>help protect your privacy. Outlook prevented automatic<br>download of this picture from the Internet. |         |
| Kính gửi Quý khách hàng,                                                                                                    |         |
| Yêu cầu hoàn tiền của bạn đã được hoàn thành. Vui lòng kiểm tra khoản tiền hoàn của bạn trong vòng 2 ngày kể từ thông<br>báo này.                                  |         |
| Trạng thái: Đã được duyệt                                                                                                    |         |
| Chi tiết thanh toán: paid 24/11/2022                                                                                                    |         |
| Ngày: 29-11-2022 14:29:52 PM                                                                                                    |         |
| Để yêu cầu hoàn tiền hoặc theo dõi tình trạng của các yêu cầu hiện có, vui lòng truy cập theo đường link<br>https://refund. <mark>cmit.</mark> com.vn              |         |
| Chân thành cảm ơn.                                                                                                    |         |
| Cảng Quốc Tế Cái Mép ( <mark>CMIT</mark> )                                                                                                    |         |
| Lưu ý: Thông báo này đã được gửi tự động. Vui lòng không trả lời email này                                                                                         |         |
| ******                                                                                                    |         |
| Dear Customer,                                                                                                    |         |
| Your refund request has been approved. Kindly expect your payment shortly.                                                                                         |         |
| Status: Approved                                                                                                    |         |
| Payment Details: paid 24/11/2022                                                                                                    |         |
| Date: 29-11-2022 14:29:52 PM                                                                                                    |         |
|                                                                                                    |         |

Cách 2: kiểm tra trên hệ thống hoàn tiền bằng cách: Đăng nhập vào tài khoản
và chọn "Bảng điều khiển" -> Chọn mục "Yêu cầu hoàn tiền đã hoàn thành"

| Co May Extended Revised                 |                                               |                                                    |                                          |                                           |                             |                                   |        |
|-----------------------------------------|-----------------------------------------------|----------------------------------------------------|------------------------------------------|-------------------------------------------|-----------------------------|-----------------------------------|--------|
|                                         |                                               |                                                    |                                          |                                           |                             | E                                 | ing xu |
| ing diều khiến                          |                                               |                                                    |                                          | (==)                                      |                             |                                   |        |
| tái đất tài khoản                       |                                               |                                                    |                                          |                                           |                             |                                   |        |
| ao vều cầu hoàn tiền                    | 0                                             | 0                                                  |                                          | 0                                         |                             | 1                                 |        |
|                                         | 0 Yêu cầu hoán bắn bị từ chối                 | 0 Yếu cầu hoàn tiền cần bổ su                      | ng thông tin                             | 0 Yêu cầu hoán tiền đạng tiến hành        |                             | Yêu cầu hoàn tiền đã hoán thánh   | -      |
| on sur moarri alem                      |                                               |                                                    |                                          |                                           |                             |                                   |        |
| ng xuất                                 |                                               |                                                    |                                          |                                           |                             |                                   |        |
|                                         |                                               |                                                    |                                          |                                           |                             |                                   |        |
|                                         |                                               |                                                    |                                          |                                           |                             |                                   |        |
|                                         |                                               |                                                    |                                          |                                           |                             |                                   |        |
|                                         |                                               |                                                    |                                          |                                           |                             |                                   |        |
|                                         |                                               |                                                    |                                          |                                           |                             |                                   |        |
|                                         |                                               |                                                    |                                          |                                           |                             | Đảng                              | uất    |
|                                         |                                               |                                                    |                                          |                                           |                             | Dàng                              | uất    |
| 30 110 su                               | Người ting hưởng                              | Tổng số tiên thanh loàn                            | 30 tiện hóa dựn                          | Số tiên cần hoàn                          | Trang thai                  | Đảng:<br>Hoạt động                | uði    |
| <del>3ố hồ sự</del><br>CMIT-101122-0171 | <del>Người tày hưởng</del><br>Nguyen Thi Tiện | Tông số tiên thanh toán<br>1,260,000.00            | <del>3ú tiên hóa don</del><br>840,000.00 | <del>Số tiến cần hoàn</del><br>420,000 00 | Trạng thái<br>Đã được duyết | Đảng<br>Hoạt động<br>Xon chi liệt | uđt    |
| <del>3ố hổ ຣບ</del><br>CMIT-101122-0171 | Người tày hưởng<br>Nguyen Thị tiện            | <del>Tông số tiên thanh toán</del><br>1,260,000.00 | <del>3ú tiên hóa don</del><br>840,000.00 | <del>àổ tiến cần tướn</del><br>420,000 00 | Trọng thái<br>Đã được đuyết | Đảng<br>Hoạt động<br>Xem chi lết  | uát    |